# 2D ja 360 sisu loomine ThingLinkis - v1

MaFEA – Making Future Education Accessible PR2 – Guiding successful adoption

Oona Haapakorpi

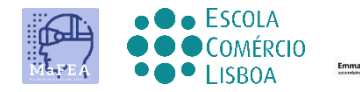

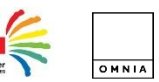

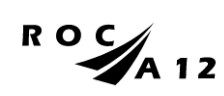

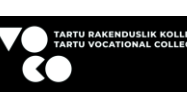

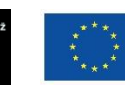

Funded by the European Union

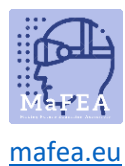

# 2D ja 360 sisu loomine ThingLinkis - v1

## Sissejuhatus

This on loodud selleks, et suunata teid looma ThingLinki sisu, mis võimaldab teil siltidega märkida erinevaid meediumivorme ja tuua need ellu, olenemata sellest, kas see on:

- 2D-pilt või
- 360° pilt või
- 360° video.

Saate selle kättesaadavaks teha ja kaasata oma publikut selles küsimuses, kus nad on. Olenemata sellest, millist interaktiivset sisu otsustate kasutada, pakub sildiredaktor samu funktsioone.

ThingLink on kõige andekam kasutada laua- või sülearvuti veebibrauseris.

## Kuidas navigeerida?

Additional Hea teada! teavet on lisatud ka juhendile, mida võite tulevikus vajada.

# Indeks

| MaFEA – Making Future Education Accessible | 0 |
|--------------------------------------------|---|
| PR2 – Guiding successful adoption          | 0 |
| 2D ja 360 sisu loomine ThingLinkis - v1    | 1 |
| Sissejuhatus                               | 1 |
| Kuidas navigeerida?                        | 1 |
| ThingLinki sisu loomine                    | 2 |
| Siltide lisamine ThingLinki sisusse        | 4 |
| The erinevad tag valikud                   | 6 |
| Teksti ja meediumi lisamine                | 6 |
| Tekstisildi lisamine                       |   |
| Sisu lisamine veebisaidilt                 | 9 |
| Tutvustuse loomine                         | 9 |
| Küsitluse loomine                          |   |
|                                            |   |

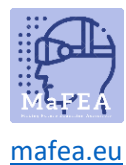

#### ThingLinki sisu loomine

1. Kõigepealt peate pildi üles laadima. Klõpsake nuppu Loo .

#### Piltide?

2. Valige, millist interaktiivset sisu kavatsete kasutada.

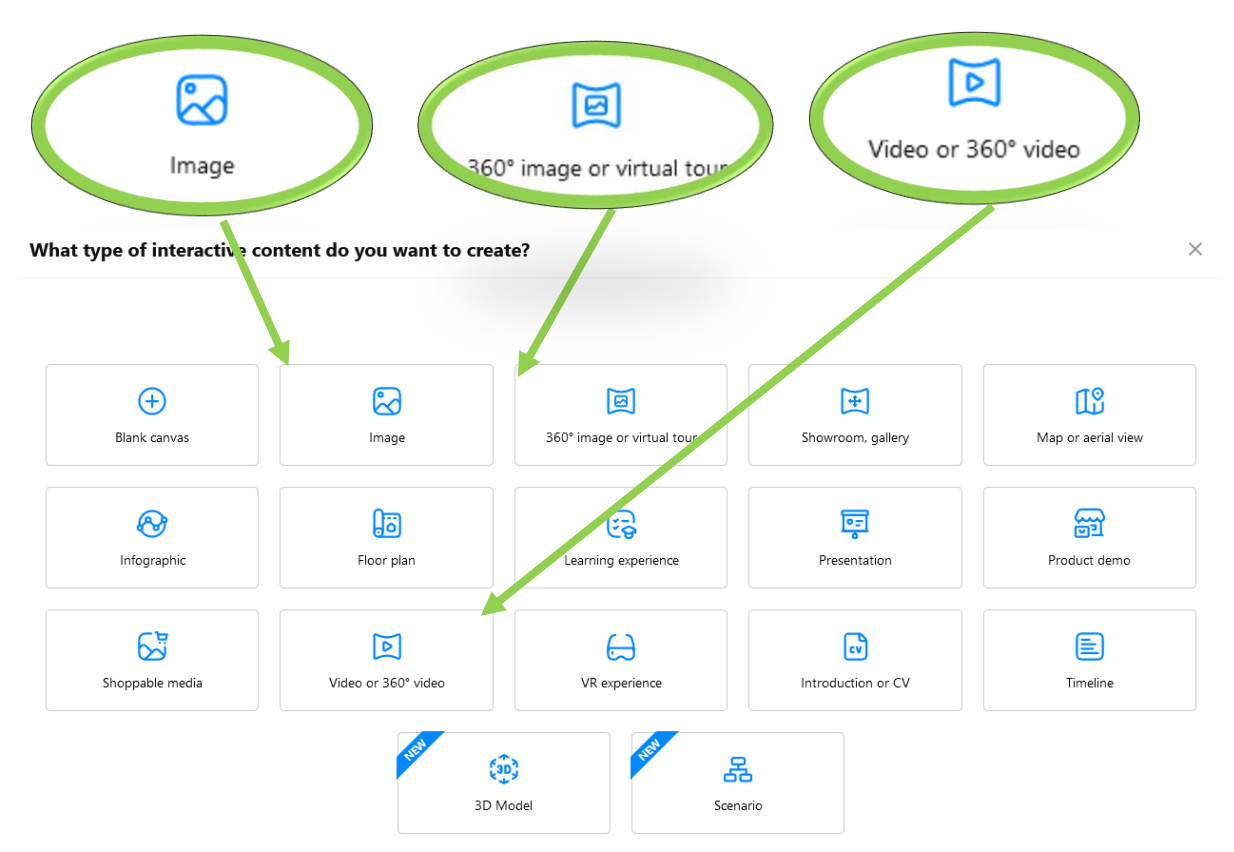

- 3. Laadige üles nõutav sisufail.
  - a. Kui kasutate meie enda pilte, saate kasutada Google Drive'i või OneDrive'i. Samuti saate otsida tasuta pilte <u>Unsplashist</u> või kujundada uue Canva.
- 4. Klõpsake nuppu Jätka.
- 5. Pärast seda näete oma sisu ThingLinki sisu lehel.

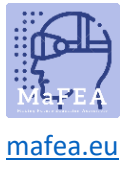

|   |              | < |
|---|--------------|---|
|   | Content      |   |
| A | Scenarios    |   |
|   | Forms        |   |
| ۵ | Trash bin    |   |
|   | Organization |   |

Soovitan teil kõigepealt luua oma kaustad ja seejärel luua kõik selle kausta materjalid.

After, mille olete mõne sisu üles laadinud, olete valmis sellele sisule silte lisama.

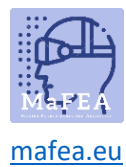

# Siltide lisamine ThingLinki sisusse

1. Vasakult poolt näete sinist ikooni, reklaami silti. Klõpsa sellel.

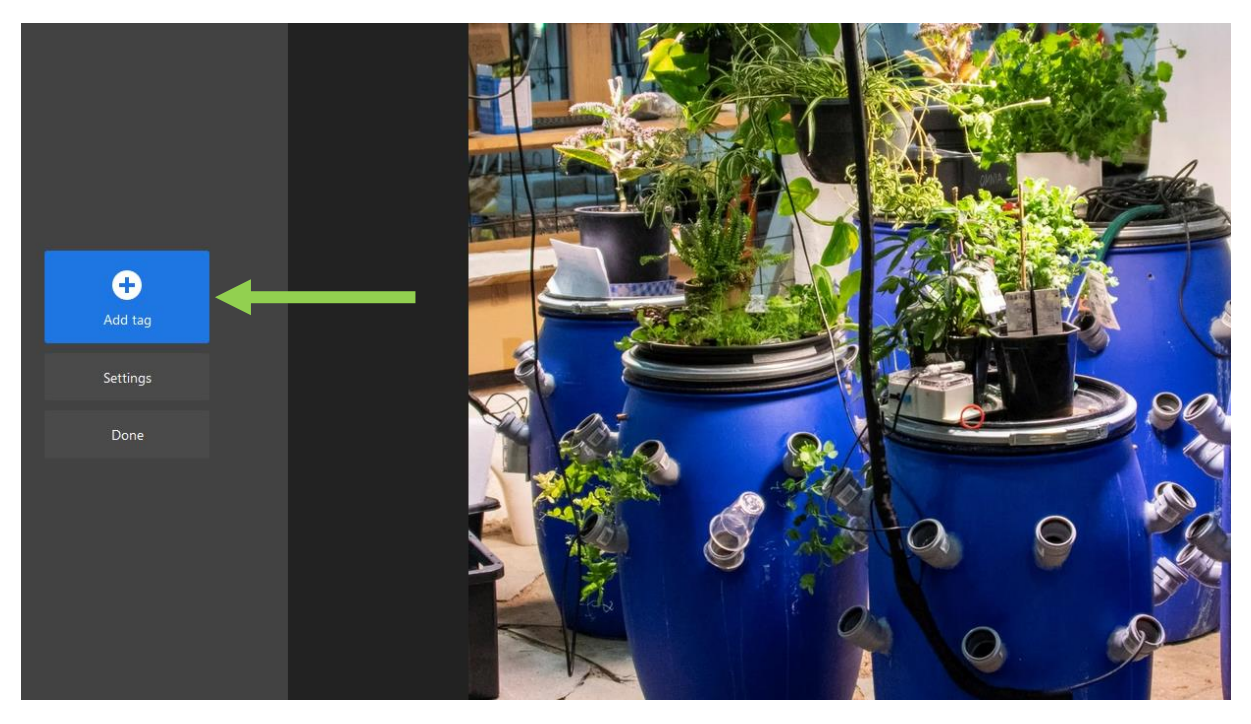

2. Võite silti klõpsata ja lohistada ning teisaldada need sildid kõikjale, kuhu soovite.

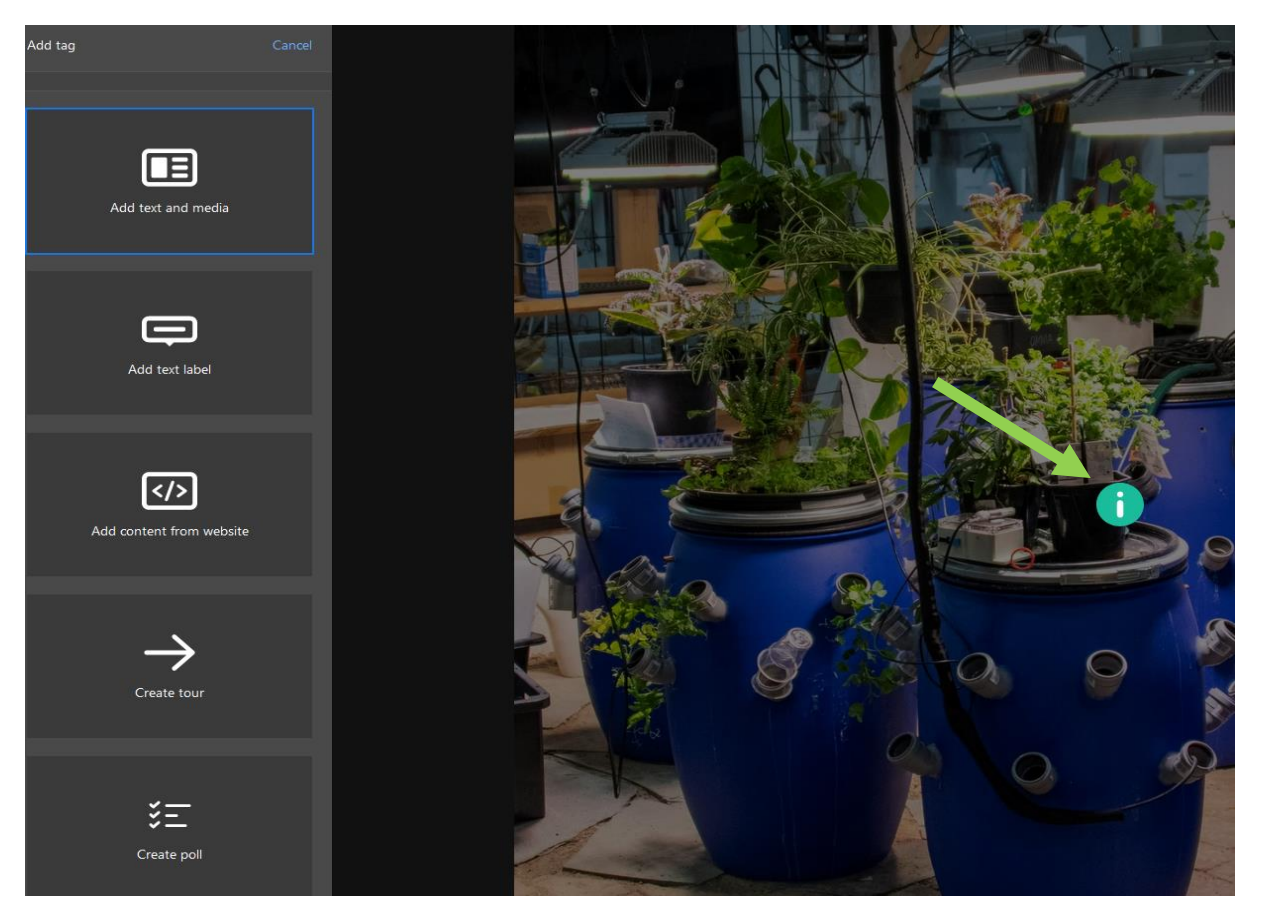

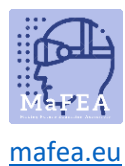

Hea teada! kui see silt on vales kohas, saate lisada sihtrea/jälgimisrea.

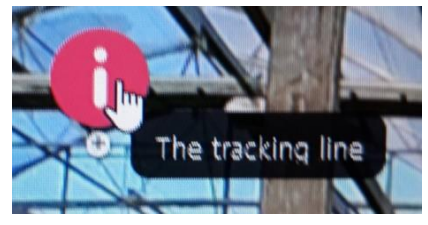

- a. Activate silti, klõpsates seda.
- b. Click plussmärgil, et saada joon, mille saate sihtikoonile joonistada.

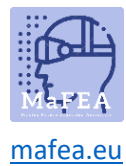

# The erinevad tag valikud

Here saate uurida kõiki viit erinevat sildivalikut.

Sildisuvandid on järgmised.

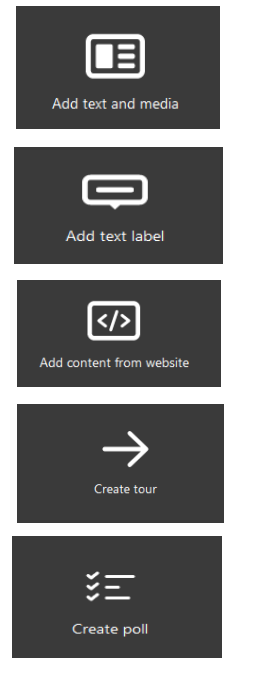

#### Teksti ja meediumi lisamine

- 1. Klõpsake nuppu Lisa silt ja valige "Reklaami tekst ja meedia".
- 2. Esmalt lisage pealkiri (A).
- 3. Seejärel saate lisada kirjelduse, mis on teie teksti keha (B).

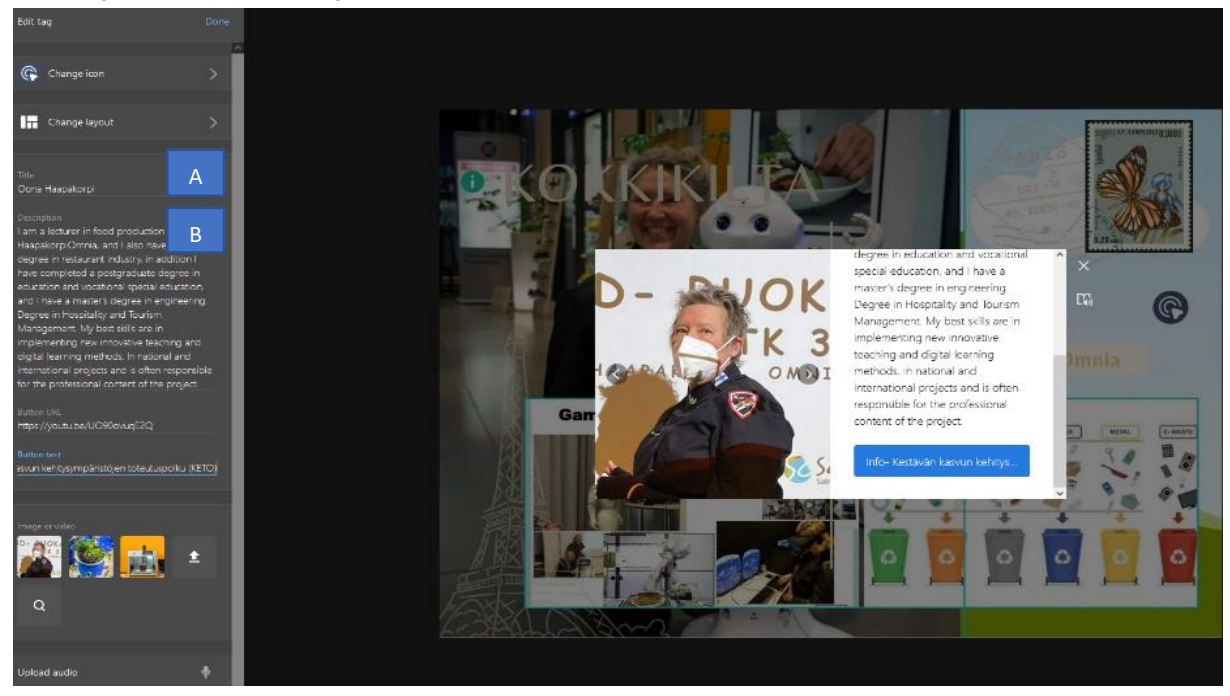

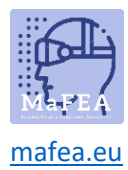

**Hea teada!** Konkreetse teksti paksuks muutmiseks lisage enne ja pärast valitud teksti sümbolid "\*". Kirjalikku teksti on võimalik saavutada ka siis, kui lisada "\_"sümbolid enne ja pärast valitud teksti.

4. Seejärel saate muuta ikooni millekski kirjeldavamaks sildi pakutavast (nt YouTube'i ikoonist YouTube'i video jaoks). **Hea teada!** Samuti saate luua oma ikoone.

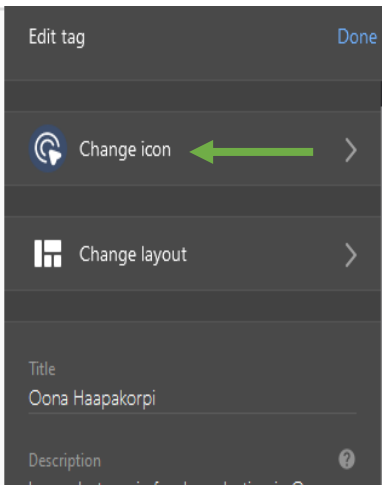

5. You saab valikuliselt lisada nupu, mis lingib veebilehele. Lisage veebiaadress väljale Nupu URL-i -d ja nupu tekst väljale Nupp (nt Loe edasi).

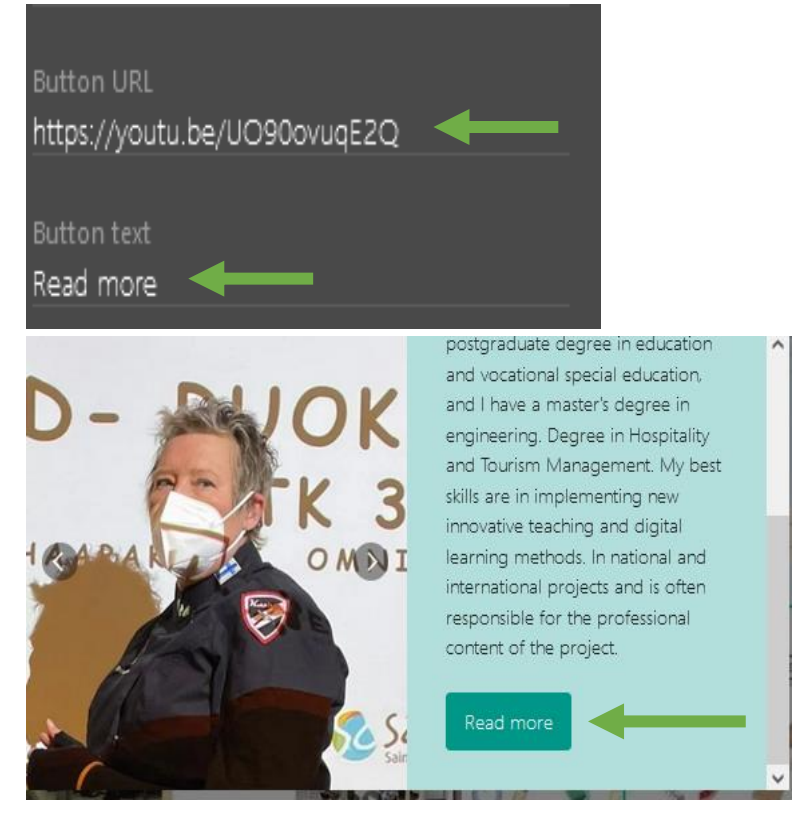

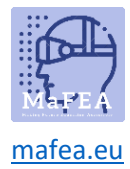

6. Soovi korral saate lisada ka pilte või videoid. Kui paned rohkem kui ühe pildi, on need nagu karussell.

Suurendage suurendusklaasi funktsiooni piltide otsimiseks, kui te ei leia oma kaustadest sobivat pilti.

7. Mikrofoninupp võimaldab salvestada oma hääle otse sildile.

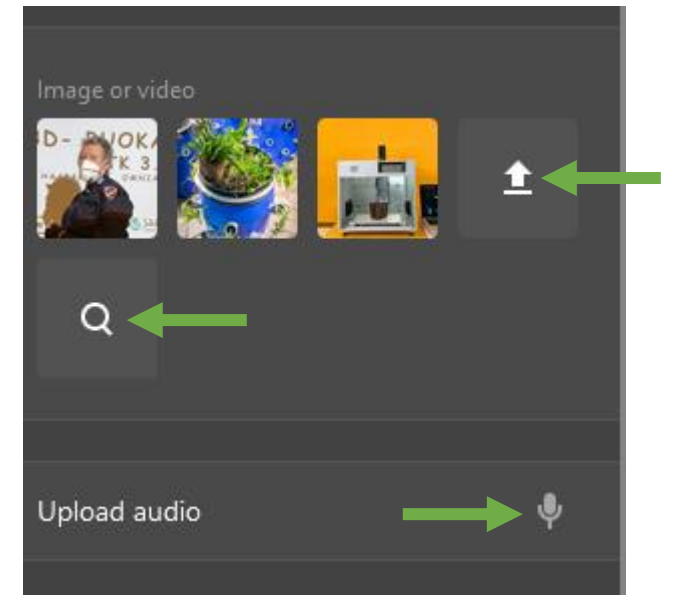

#### Tekstisildi lisamine

- 1. Klõpsake nuppu Lisa silt ja valige "Reklaami tekstisilt".
- 2. Lisage tekst näiteks "Airoboni kasvatamine Omnias. Omnia kommunikatsioonid on teinud pildi. ".

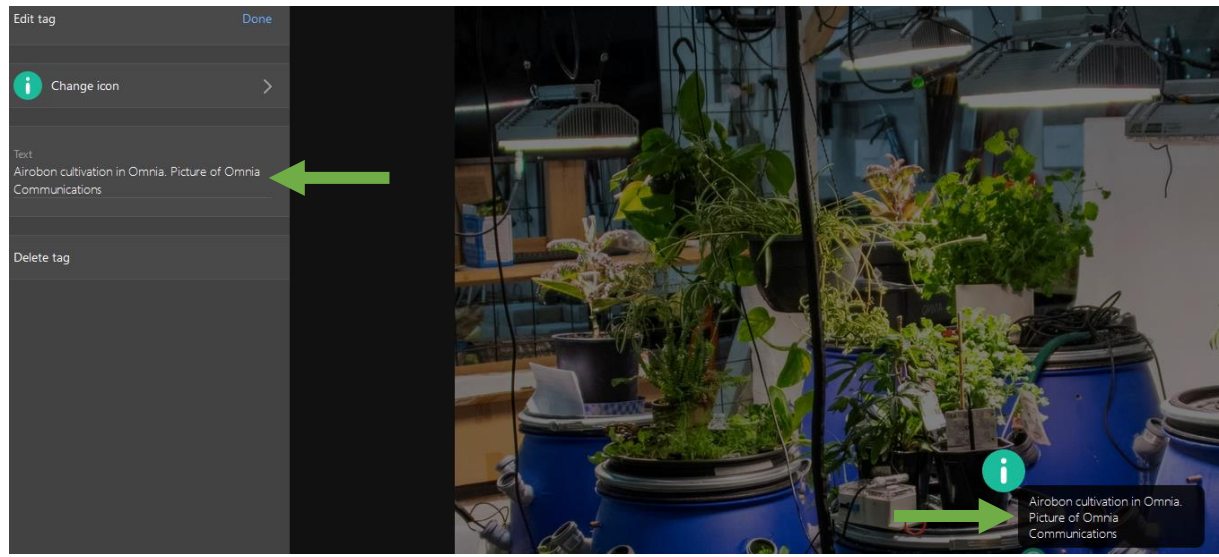

3. Seejärel saate ikooni muuta tekstile sobivamaks. Hea teada! Samuti saate luua oma ikoone.

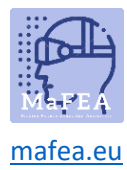

#### Sisu lisamine veebisaidilt

- 1. Klõpsake nuppu Lisa silt ja valige "Lisa sisu veebisaidilt'.
- 2. Saate kleepida manustamiskoodi või URL-i.

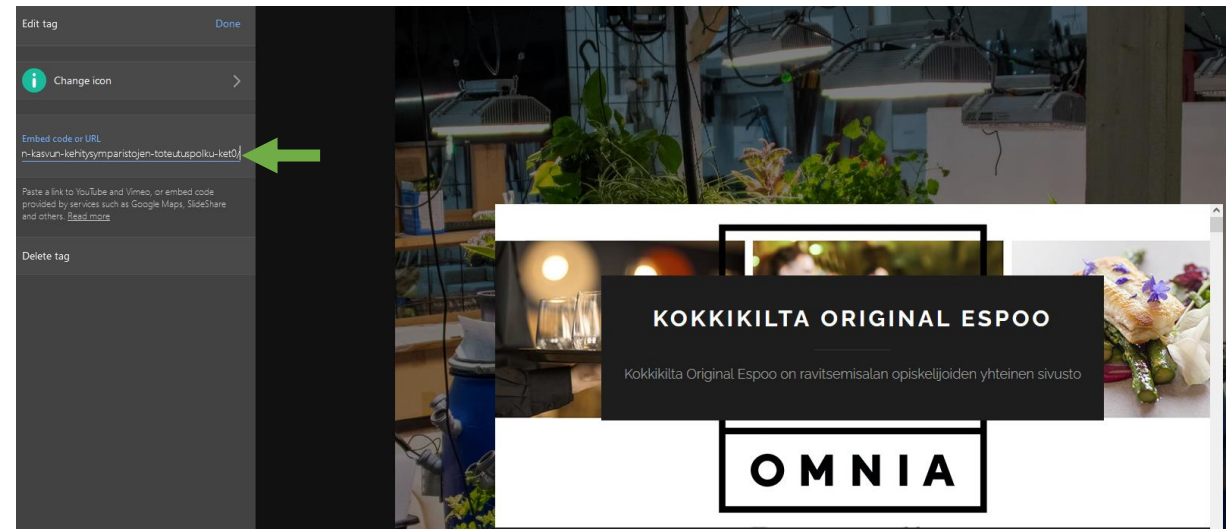

3. Seejärel saate ikooni muuta millekski sobivamaks. **Hea teada!** Samuti saate luua oma ikoone.

Hea teada! Kasutan seda protsessi Google Mapsi asukoha lisamisel.

- 1. Search Google Maps the asukoha jaoks.
- 2. Open Google Mapsi nupp "jaga".
- 3. Kopeerige ja kleepige manustamiskood ThingLinki sildile.

#### Tutvustuse loomine

With seda tööriista saate luua oma virtual tours. Ekskursioon on link rohkem ThingLinki sisule. ThingLink viitab lingitud ekskursiooni sisule kui "stseenidele". Praegune ThingLinki sisu on lähtepunkt. Pidage meeles, et ekskursiooni loomine nõuab, et olete juba loonud ThingLinki sisu, kuhu soovite inimesi suunata.

1. Klõpsake nuppu Lisa silt ja valige "Create tour'

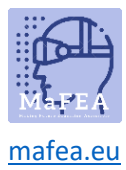

# MaFEA – Making Future Education Accessible

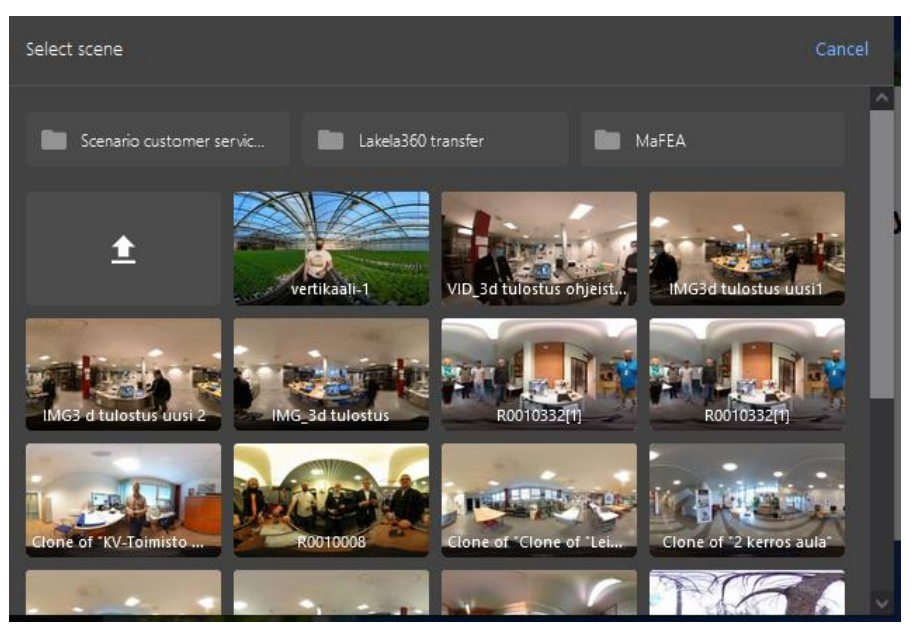

2. Valige stseen.

**Hea teada!** Pärast stseenide loomist saate soovi korral seada küsimuse, millele tuleb vastata enne, kui kasutaja saab järgmisele stseenile minna.

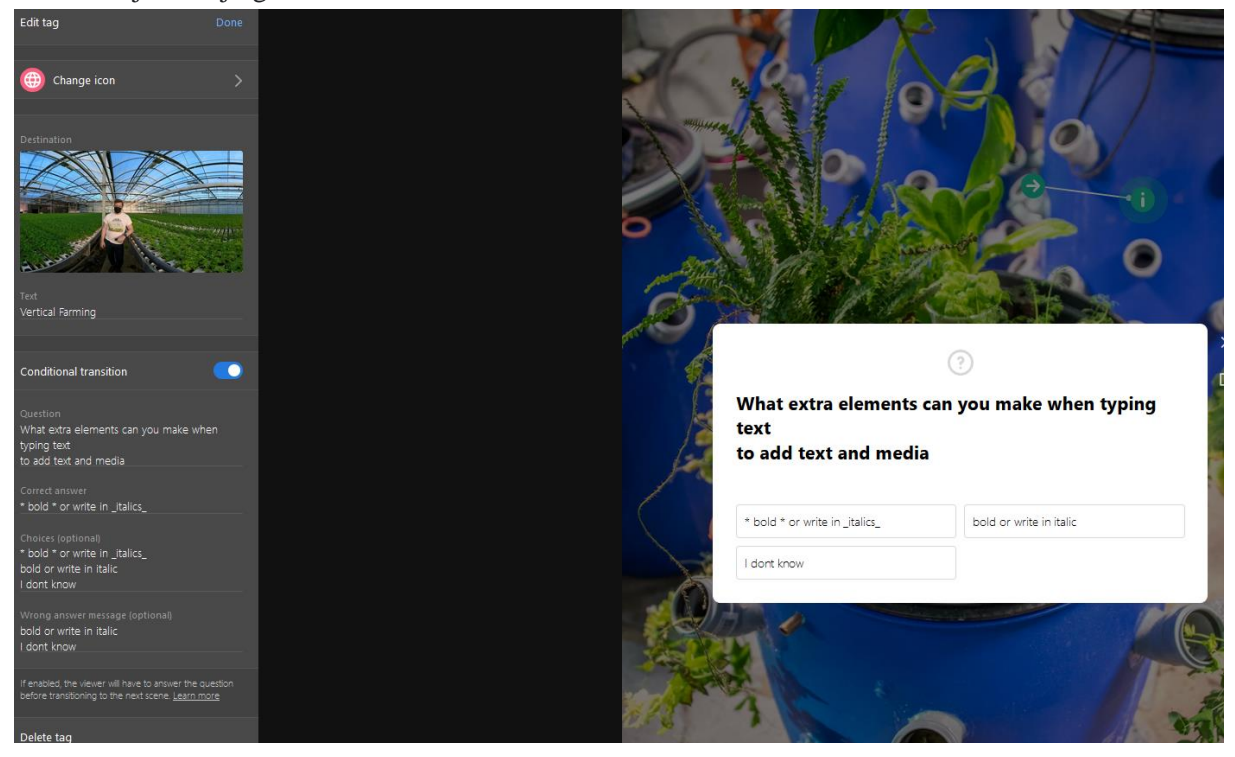

#### Küsitluse loomine

See selgitab teile , kuidas thinglinkis küsitlust luua

1. Klõpsake nuppu Lisa silt ja valige "Loo küsitlus".

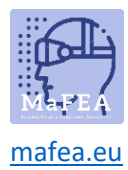

# MaFEA – Making Future Education Accessible

- 2. Tippige küsimus. Iseloomupiirangut ei ole.
- 3. Sisestage vastused väljale "Küsitluse suvandid", üks suvand rea kohta.

| Edit tag                        | Done |
|---------------------------------|------|
|                                 |      |
| ? Change icon                   | >    |
|                                 |      |
|                                 |      |
| Question                        |      |
| Did this guide help you at all? |      |
|                                 |      |
| Poll options                    |      |
| Yes                             |      |
| No                              |      |
| I don't know                    |      |
|                                 |      |
|                                 |      |
|                                 |      |
| Delete tag                      |      |

- 4. Klõpsake nuppu Valmis.
- 5. ThingLink koondab automaatselt suvandid ja teisendab need tulemustes percentage'ideks.

**Hea teada!** Do ei kleebi teksti väljale Küsitluse suvandid -, see võib põhjustada selle funktsiooni korraliku töötamise.